# Maestro de Roles.

El maestro de roles permite visualizar todos los roles que maneja el sistema, permite filtrar la información en pantalla por el nombre del rol(Rol).

| Roles 🗵                            |  |
|------------------------------------|--|
| 🔁   🔄   🔼 😒   🚔                    |  |
| General 😰 Detalle 🖉 Adjuntos       |  |
| Roles                              |  |
| Rol                                |  |
| Rol                                |  |
| ADA_IMPLANTACION                   |  |
| ANALISTA DE COMPRAS -PAA           |  |
| Administrador                      |  |
| Administrativo Gerencia            |  |
| Administrativo Jurídico Supervisor |  |
|                                    |  |

### Crear un rol.

Para crear un nuevo rol se hace clic en el botón "Nuevo" 💿 ubicado en la parte superior de la barra de herramientas.

Aparecerá un campo para asignar el nombre del nuevo rol, y también se puede notar que hay dos columnas. La columna de la izquierda es el Maestro de Usuarios con los filtros de "Nombre" y "Login", la columna de la derecha tiene el nombre de "Usuarios Seleccionados" con los filtros de "Nombre" y "Login".

| Nombre: Nombre Rol           | Espacio para el nombre del rol |   |                          |       |
|------------------------------|--------------------------------|---|--------------------------|-------|
| C Maestro de Usuarios        |                                |   | D Usuarios Seleccionados |       |
| Nombre X Login X             |                                |   | Nombre × Login ×         |       |
| Nombre                       | Login                          |   | Nombre                   | Login |
| HERGIDIA CUARTAS             | HERGIDIA                       | * |                          |       |
| MELISA RUIZ RINCON           | melisa                         |   |                          |       |
| ADMIN                        | SICOF                          |   |                          |       |
| SANDRA JANETH HENAO OTALVARO | JANETH                         |   |                          |       |

Luego para asignar el rol a los usuarios que lo requieren, solo se debe arrastrar al usuario desde el "Maestro de Usuarios" a la columna "Usuarios Seleccionados". Para desvincular a un usuario de un rol, es el mismo procedimiento en sentido contrario.

**Ejemplo:** Al usuario ADA S.A. se le asignara el rol de "xxx".

| Selecciona el usuario.               |           |                        |       |  |  |
|--------------------------------------|-----------|------------------------|-------|--|--|
| Usuario y Roles                      |           |                        |       |  |  |
| Nombre: Rol xxx                      |           |                        |       |  |  |
| Haestro de Usuarios                  |           | Usuarios Seleccionados |       |  |  |
| Nombre X Login X                     |           | Nombre X Login X       |       |  |  |
| Nombre                               | Login     | Nombre                 | Login |  |  |
| ADA 9-8                              | ADA S.A   |                        |       |  |  |
| MELISA RUIZ RINCON                   | melisa    |                        |       |  |  |
| ALEJANDRA CATALINA GONZALEZ MARTINEZ | ALEJANDRA |                        |       |  |  |
| ALEXANDER COLORADO PEREZ             | ALEXANDER |                        |       |  |  |
| SANDRA JANETH HENAO OTALVARO         | JANETH    |                        |       |  |  |
| SARA BENJUMEA FLOREZ                 | SARA      |                        |       |  |  |
| DERLY MARYORI CALLE CORREA           | DERLY     |                        |       |  |  |

Last update: 2018/09/27 ada:sicoferp:bpp:core:seguridad:maestros:maestroroles http://wiki.adacsc.co/doku.php?id=ada:sicoferp:bpp:core:seguridad:maestros:maestroroles 2018/09/27

#### Arrastra hasta la otra columna. Usuario y Roles 0 Nombre: 3000 A Maestro de Usuario Usuarios Seleccionados X Login ж X Login ж Nombre Nombre Login ADA S.A ADA S.A MELISA RUIZ RINCON nelisa ALEJANDRA CATALINA GONZALEZ MARTINEZ ALEJANDR. 1 fila(s) seleccionada(s) ALEXANDER COLORADO PEREZ ALEXANDER SANDRA JANETH HENAO OTALVARO JANETH SARA BENJUMEA FLOREZ SARA DERLY MARYORI CALLE CORREA DERLY

#### El usuario tiene el rol "xxx".

| Usuario y Roles                      |            |                        |         |
|--------------------------------------|------------|------------------------|---------|
| Nombre: xxx                          | Rol xxx    |                        |         |
| 🕘 Maestro de Usuarios                |            | Usuarios Seleccionados |         |
| Nombre X Login X                     |            | Nombre 🗙 Login 🗙       |         |
| Nombre                               | Login      | Nombre                 | Login   |
| MELISA RUIZ RINCON                   | melisa     | ADA S.A                | ADA S.A |
| ALEJANDRA CATALINA GONZALEZ MARTINEZ | ALEJANDRA  |                        |         |
| ALEXANDER COLORADO PEREZ             | ALEXANDER  |                        | 2       |
| SANDRA JANETH HENAO OTALVARO         | JANETH     |                        |         |
| SARA BENJUMEA FLOREZ                 | SARA       |                        |         |
| DERLY MARYORI CALLE CORREA           | DERLY      |                        |         |
| ANA FERNANDA DURANGO BURGOS          | 1035428538 |                        |         |

Y se repite el procedimiento para tantas veces como usuarios se requieran vincular al rol. Para

finalizar clic en el botón "Guardar" 료 de la barra de herramientas ubicada en la parte superior.

## Editar Rol.

Para editar un rol lo primero que se debe hacer es doble clic sobre el rol que se va a modificar, Esto mostrará en pantalla el nombre del rol, los usuarios y los usuarios que están vinculados a ese rol.

| 🖸 General [ Detalle 🖉 Adjuntos |          |                  |                        |           |
|--------------------------------|----------|------------------|------------------------|-----------|
| Usuario y Roles                |          |                  |                        |           |
| Nombre: Comité de contratación |          |                  |                        |           |
| Maestro de Usuarios            |          |                  | Usuarios Seleccionados |           |
| Nombre X Login X               |          | Nombre X Login X |                        |           |
| Nombre                         | Login    |                  | Nombre                 | Login     |
| HERGIDIA CUARTAS               | HERGIDIA | ^                | ADA S.A                | ADA S.A   |
| MELISA RUIZ RINCON             | melisa   |                  | ADMIN                  | SICOF     |
| SANDRA JANETH HENAO OTALVARO   | JANETH   |                  | Consultor ADA          | consultor |

Luego clic en el botón "Editar" 💹 de la barra de herramientas ubicada en la parte superior.

Si se va a modificar el nombre del rol basta con modificarlo en el campo "Nombre". Y si lo que se necesita es vincular o desvincular usuarios del rol, solo se debe seguir los tres (3) pasos descritos en ejemplo anterior como convenga.

Para finalizar clic en el botón "Guardar" 🖬 de la barra de herramientas ubicada en la parte superior.

#### ←Volver atrás

| From:<br>http://wiki.adacsc.co/ - <b>Wiki</b>                                                              |   |
|----------------------------------------------------------------------------------------------------|---|
| Permanent link:<br>http://wiki.adacsc.co/doku.php?id=ada:sicoferp:bpp:core:seguridad:maestros:maestroroles | × |
| Last update: 2018/09/27 20:30                                                                              |   |